## 全ルート図から設定・確認する

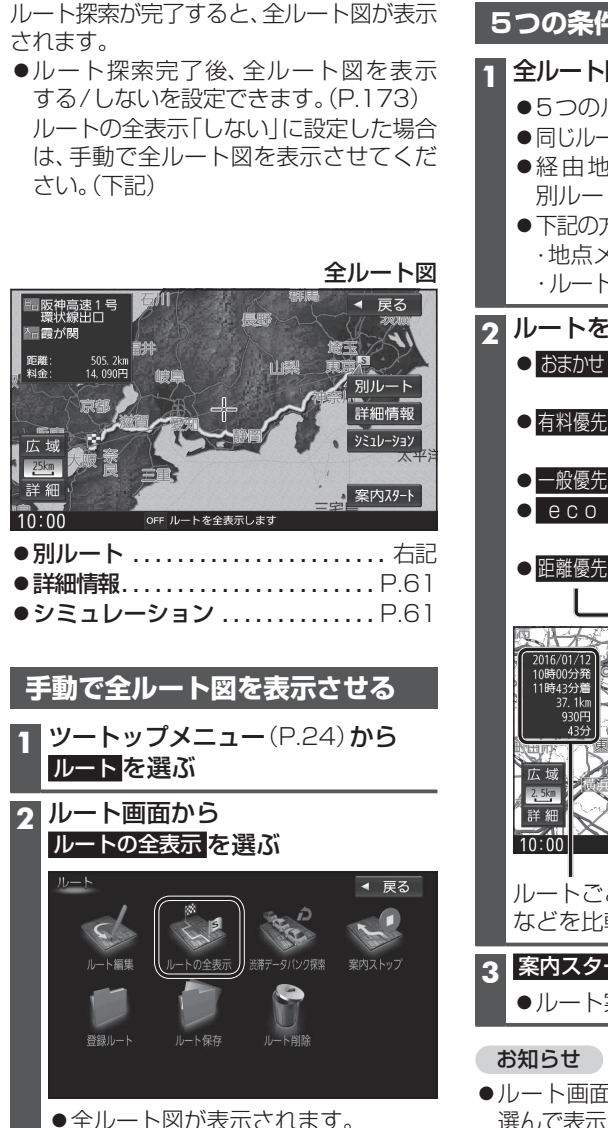

| 5つの条件                                                                                                    | のルートから選ぶ                                                                                                    |
|----------------------------------------------------------------------------------------------------|----------------------------------------------------------------------------------------------------|
| <ul> <li>全ルート図</li> <li>●5つの川</li> <li>●同じルー</li> <li>●経由地</li> <li>別ルート</li> <li>●下記の方</li> <li>・地点メ</li> <li>・ルート</li> </ul> | 図(左記)から別ルートを選ぶ<br>レートが表示されます。<br>・トが表示される場合があります。<br>(P.59)を設定したときは、<br>ト探索できません。<br>5法でも別ルート探索できます。<br>ニューから、 <u>5ルート</u> を選ぶ<br>編集画面から、 <mark>後数探索</mark> を選ぶ                                                                                                    |
| <ul> <li>ルートを:</li> <li>おまかせ</li> <li>有料優先</li> <li>一般優先</li> <li>● C 0</li> <li>● 距離優先</li> </ul>                             | 選ぶ<br>: 高速道路・有料道路/一般道路<br>の使用を自動で判断したルート<br>: 高速道路・有料道路を優先して<br>通るルート<br>: 一般道路を優先して通るルート<br>: 燃料消費と有料道路料金をトー<br>タルで節約するルート<br>: 距離が短くなるルート                                                                                                    |
| 2016 001 12<br>10時00分理<br>11時4373世<br>320円<br>広域<br>詳細<br>10:00                                                                | の         の          0         1         0 |
| などを比較                                                                                                    | _00定11000歳、科金、別安时间<br>変できます。                                                                                                    |
| 客内スター<br>●ルート                                                                                                    | <b>-トを選ぶ<br/><sup>案</sup>内を開始します。</b>                                                                                                    |

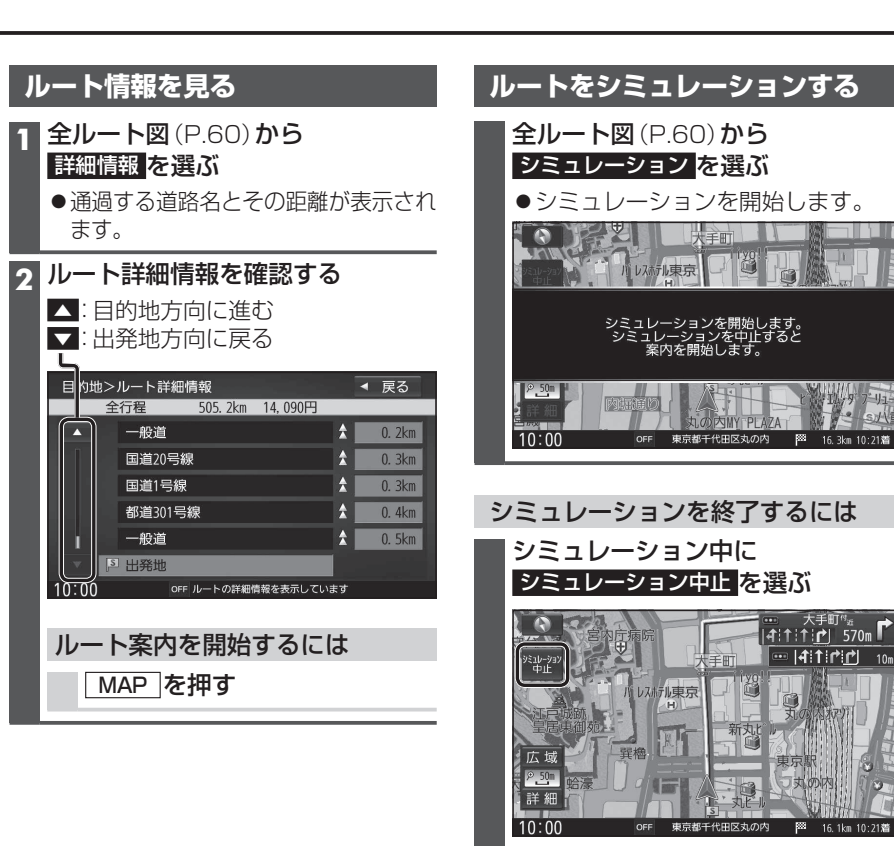

- シミュレーションを終了します。
- MENU を押してもシミュレーション を中止します。

## お知らせ

 長距離のシミュレーションには時間が かかります。

 ルート画面(左記)から
 ルートの全表示を 選んで表示させた全ルート画面からは、別 ルート探索できません。

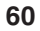